### How do I find/print an Accessor's Tax Card for a particular parcel in GIS Maps?

#### 1. First, start by clicking on the GIS Maps button on the Town's home page.

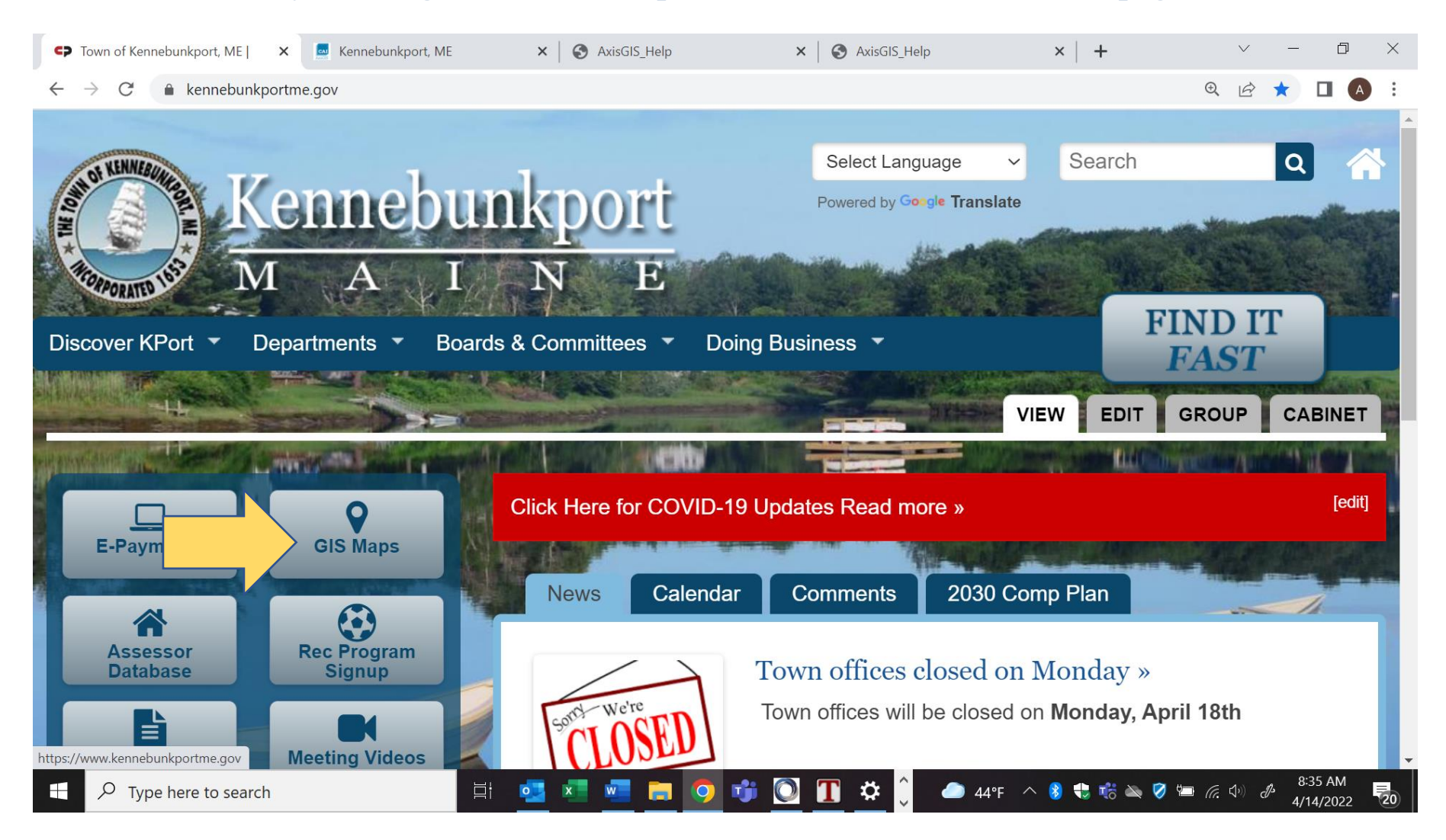

# 2. To find a parcel on the map, click in the search box and begin typing the name of an owner, address, or Parcel ID. As you type, any matching results will be displayed beneath the search box.

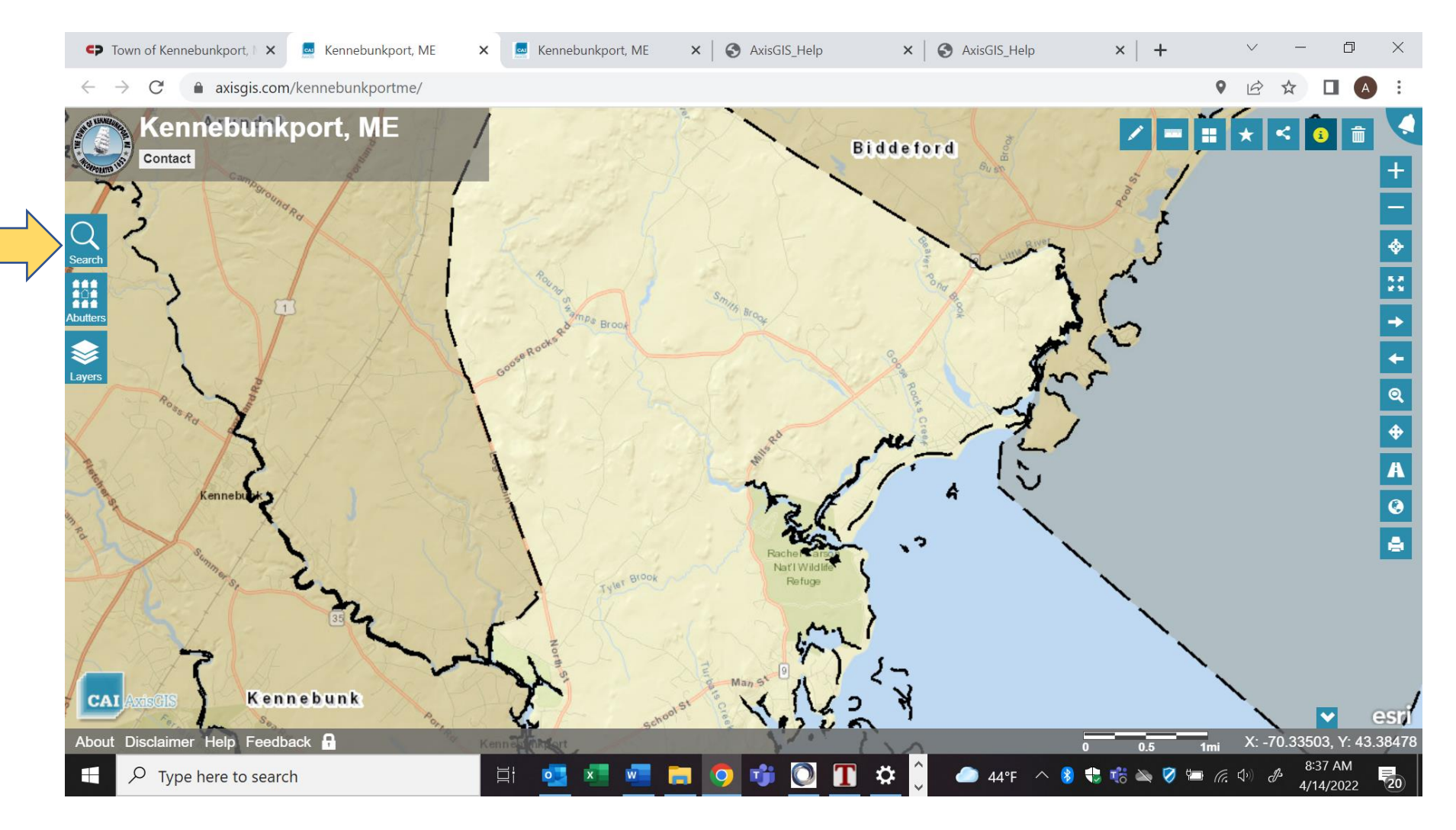

#### 3. After the search results have been returned, click on the desired parcel in the list.

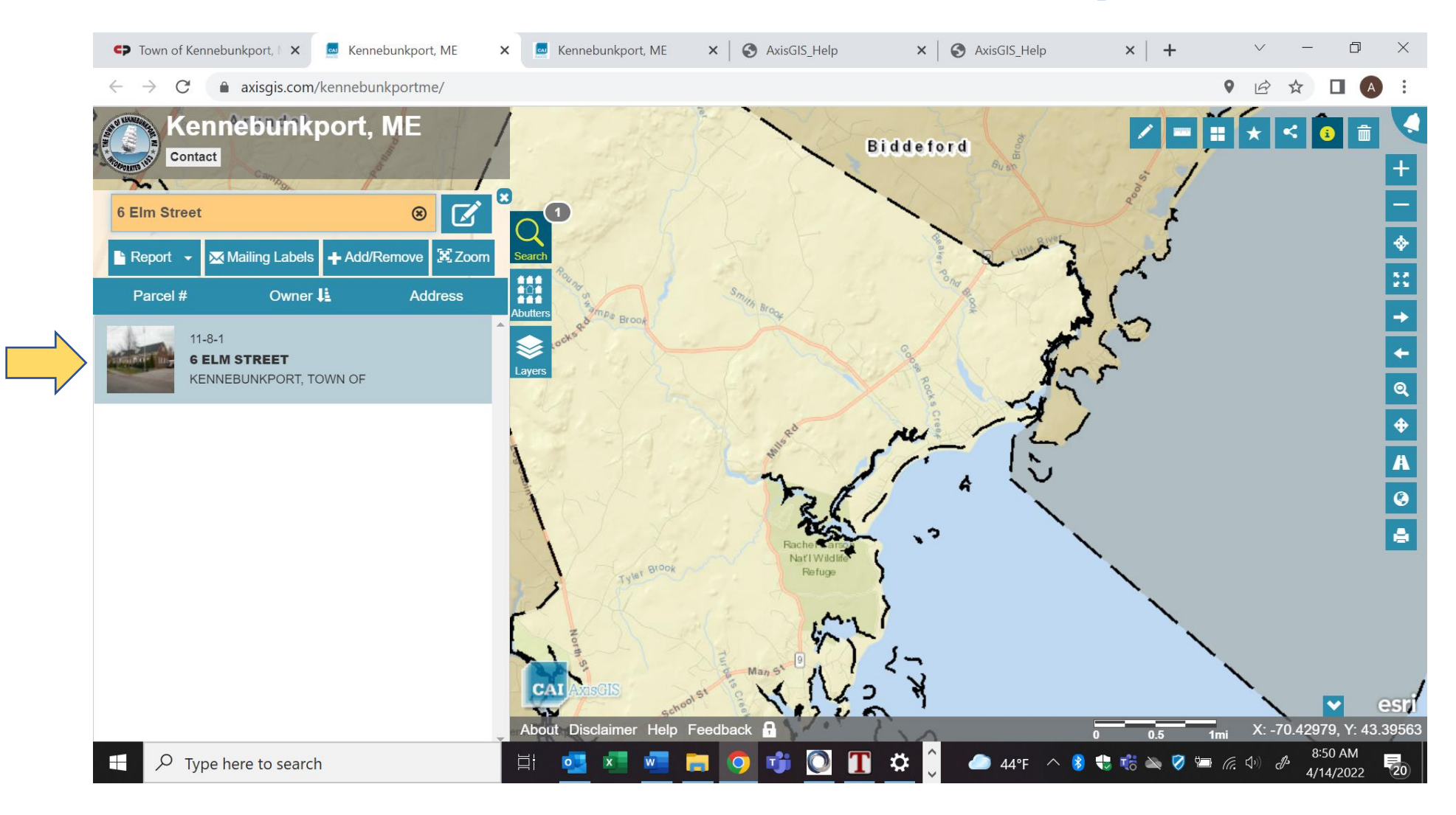

## 4. The map will zoom to the parcel, and the property photo (if available) and other related data will be displayed in the parcel details popup window as shown below. Click on "Documents & Links".

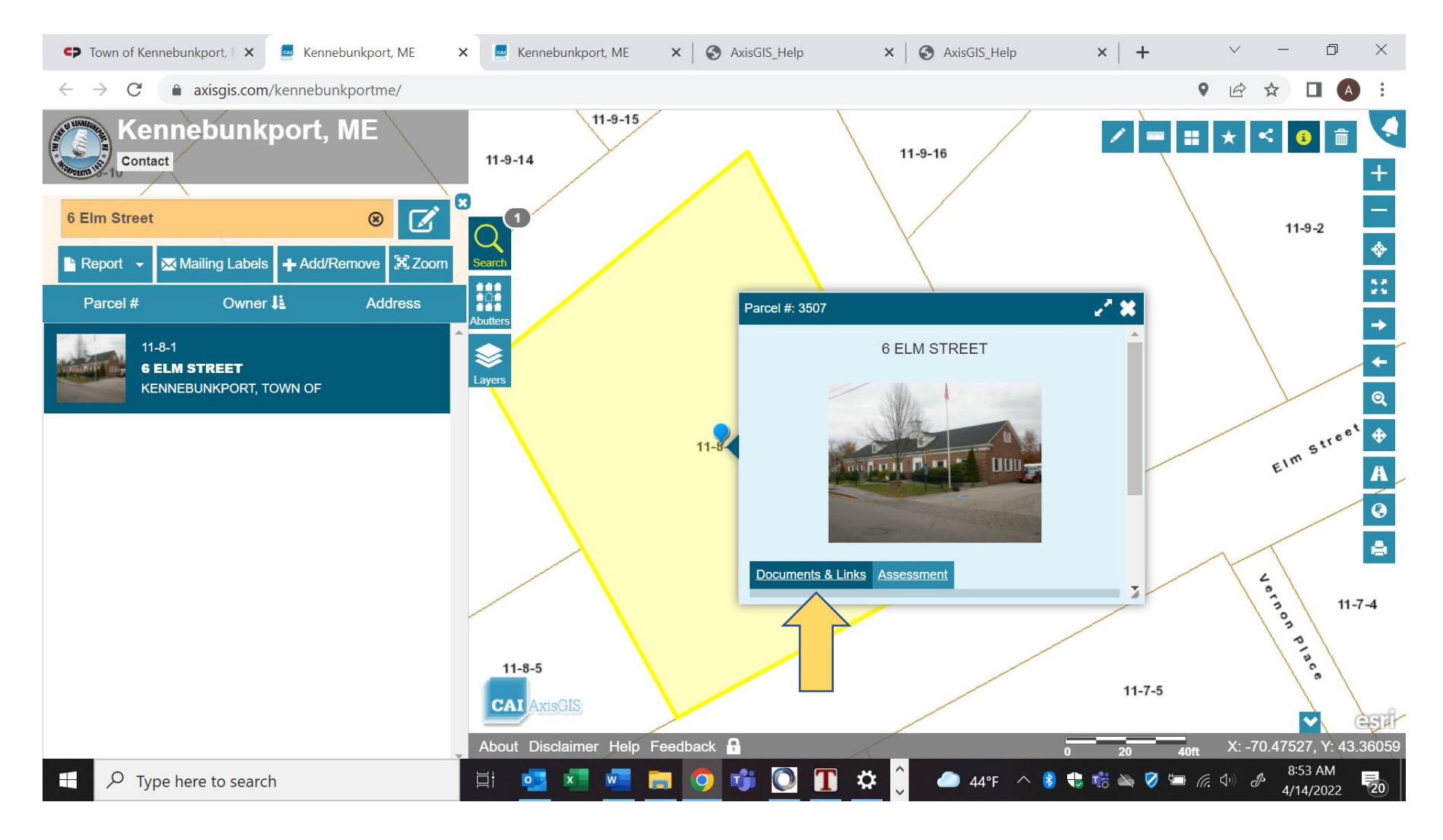

#### 5. Then click on "Vision Property Card".

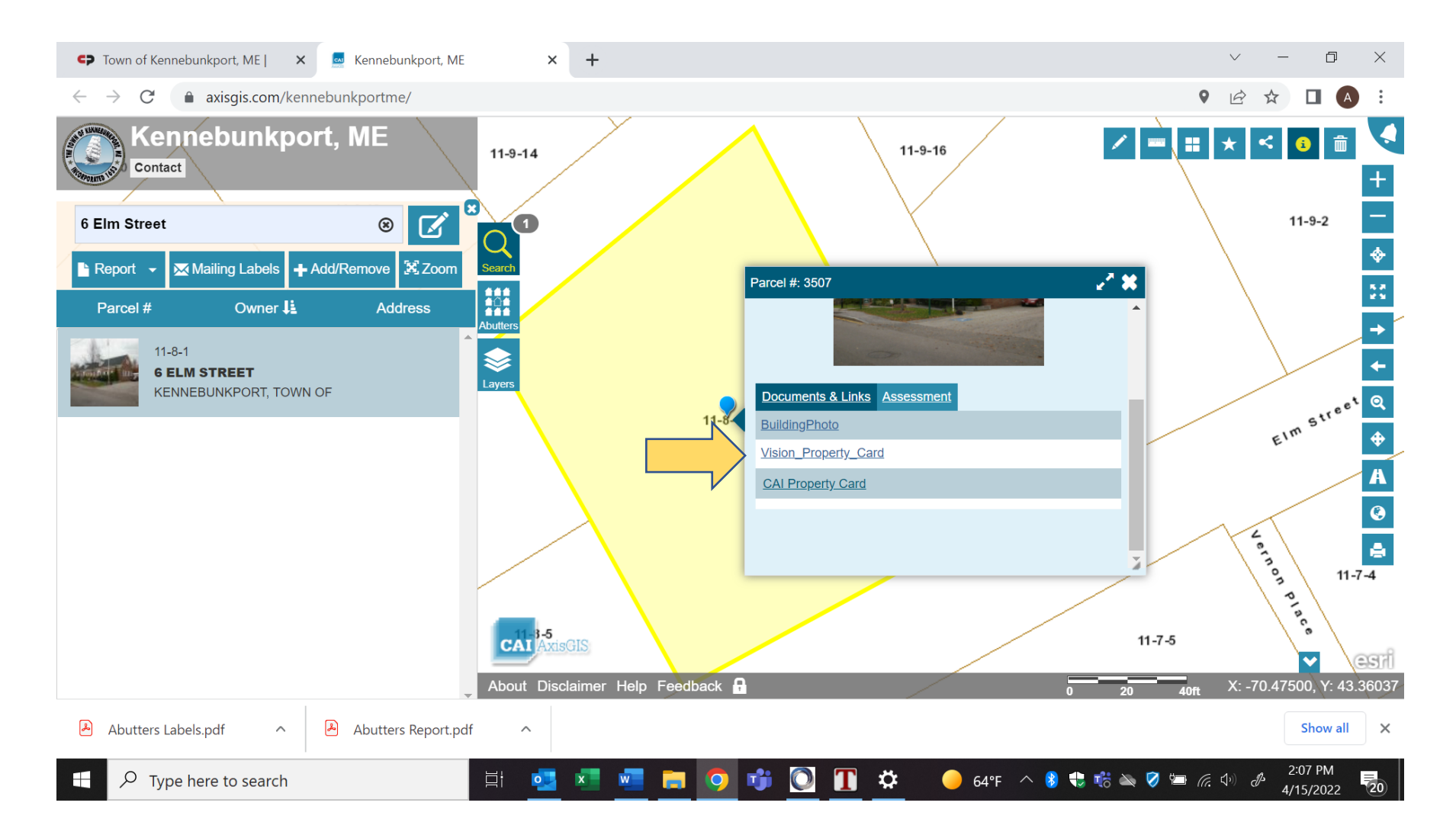

## 6. You can print a copy of the property card or download a copy for your records.

| Town of Kennebunkport, ME   X   Kennebunkport                                                                                                    | ort, ME 🛛 🗙                                           | document                                                                 | ×                                              | +                                                           |                                                                          | Ν.                                                                                  | / – 0 ×              |
|----------------------------------------------------------------------------------------------------|-------------------------------------------------------|--------------------------------------------------------------------------|------------------------------------------------|-------------------------------------------------------------|--------------------------------------------------------------------------|-------------------------------------------------------------------------------------|----------------------|
| $\leftrightarrow$ $\rightarrow$ C $($ axisgis.com/KennebunkportME/Do                                                                                                    | ocs/Batch/Vision_Prop                                 | perty_Card/3507.pdf                                                      |                                                |                                                             |                                                                          | Ŀ                                                                                   | 🖻 🖈 🔲 🖪 🗄            |
| Ξ document                                                                                                    |                                                       | 1 / 2   - 1                                                              | 00% +                                          | € \$                                                        |                                                                          |                                                                                     | ± 🖶 :                |
| Property Location 6 ELM STREET<br>Vision ID 3507 Account #<br>CURRENT OWNER                                                                                                    | Maj<br>3507<br><b>TOPO SEWER/WA</b>                   | p ID 11/8/1//<br>Bldg # 1<br>NTER STRT/ROAD ZC                           | E<br>Se<br>DNE(S)                              | Bldg Name<br>ec # 1 of 1<br>CURREN                          | S<br>Card # 1 of 1 P<br>TASSESSMENT                                      | tate Use 903C<br>rint Date 6/24/2021 10:10:45 P                                     |                      |
| KENNEBUNKPORT, TOWN OF<br>TOWN OFFICE<br>PO BOX 566                                                                                                    | 1 Level To Town/Pu<br>K KKW<br>SUPP<br>Trio Acct 2701 | blic 1 Paved VR Vil<br>0 Undefined 501 Lo<br>PLEMENTAL DATA<br>House Col | lage Resid Deso<br>EXEMPT<br>cal/State EXM LAR | criptionCode90309030ND9030                                  | Appraised Asses<br>453,400<br>153,100                                    | sed 4512<br>453,400<br>153,100 KENNEBUNKPORT,<br>ME                                 |                      |
| KENNEBUNKPORT ME 04046-0566                                                                                                    | CURRNT<br>1ST YEA<br>FMP EX                           |                                                                          |                                                |                                                             |                                                                          | <b>VISION - 2021</b>                                                                |                      |
|                                                                                                    | GIS ID 3507                                           |                                                                          |                                                | Total                                                       | 606,500 6                                                                | 606,500                                                                             |                      |
| KENNEBUNKPORT, TOWN OF                                                                                                    | 00426 0392 04-03-                                     | 1889 U V                                                                 | 0 Year<br>2021                                 | Code Assessed   9030 453,400   9030 153,100   Total 606 500 | Year Code Assessed \   2020 9030 453,400   9030 153,100   0 Total 606,60 | Y Year Code Assessed   0 2019 9030 449,100   0 9030 153,100 9030   9030 4,300 4,300 |                      |
| EXEMPTIONS<br>Descriptions                                                                                                    |                                                       | OTHER ASSI                                                               | ESSMENTS                                       | This sign                                                   | nature acknowledges a visit by a Da                                      | ta Collector or Assessor                                                            | -                    |
| Year Code Description                                                                                                    | Amount Code                                           |                                                                          | r Amount                                       |                                                             | APPRAISED VAL                                                            | JE SUMMARY                                                                          |                      |
| ASSESSING NEIGHBORHOOD<br>Nibid                                                                                                    | otal 0.00                                             | (Updated) PARCEL AL                                                      | DDRESS                                         | Apprais<br>Apprais                                          | sed Bldg. Value (Card)<br>sed Xf (B) Value (Bldg)                        | 424,500<br>24,600                                                                   | )<br>)               |
|                                                                                                    | NOTES                                                 |                                                                          |                                                | Apprais<br>Total A                                          | sed Ob (B) Value (Bldg)<br>ppraised Improvements                         | 4,300<br>453,400                                                                    |                      |
| TOWN HALL-FGR FOP'S HAVE BEEN ENCLOSED INTO BAS Appraised Land Value (slog) 1<br>STP'S REMAIN ONE 7X4, SECOND 7X10 Special Land Value<br>HOT WATER BLOWERS IN FGR Total Appraised Parcel Value 66 |                                                       |                                                                          |                                                |                                                             | 606,500                                                                  | )<br>)                                                                              |                      |
|                                                                                                    |                                                       | IC=EXEMPT                                                                |                                                | Exempt                                                      | tion                                                                     | 0.00                                                                                | 2                    |
| Abutters Labels.pdf                                                                                                    | port.pdf ^                                            |                                                                          |                                                |                                                             |                                                                          |                                                                                     | Show all X           |
| $\rightarrow$ Type here to search                                                                                                    | 🖾 🔁                                                   | 💌 🐖 🗖 🤇                                                                  | 🤉 🤹 🔘                                          | 1                                                           | 🦲 64°F 🔨 🚯 🤇                                                             | 🕽 👘 🔌 🧭 🖮 🍖 📣                                                                       | 2:09 PM<br>4/15/2022 |